## **STAPPENPLAN** iRegistratie: Het tijdstip van de scanner corrigeren

GEBRUIKER

Het tijdstip van de scanner wordt aangepast bij het inlezen van de gegevens. Daarna gaat u als volgt te werk:

- 1. Start iRegistratie op.
- 2. Ga naar het menu Registratie > Registreren vanuit... > Inlezen uit scanner (Opticon)
- 3. Bij het doorlopen van de eerste stap verschijnt een waarschuwing: 'Het tijdstip van uw scanner stond op...' zoals hieronder wordt getoond.

| (i) Registreren Opticon                                                                                                    |                                                                                                    |
|----------------------------------------------------------------------------------------------------|----------------------------------------------------------------------------------------------------|
| Registreren vanuit Opticon scanner                                                                                                    |                                                                                                    |
| Zoeken naar Opticon scanner                                                                                                    | LEZEN                                                                                                    |
| Ophalen data van scanner                                                                                                    | Waarschuwing.                                                                                                    |
| <ul> <li>Selecteer een registratie-eenheid</li> <li>Koppelen aan inschrijvingen</li> <li>Verwerk personen met meerdere<br/>facturatie-adressen</li> <li>Opslaan registratiegegevens</li> <li>Scanner leegmaken en ontkoppelen</li> </ul> | Het tijdstip van uw scanner stond op '31/10/2014 12:25' en wordt nu<br>ingesteld op '31/10/2014 11:16'.<br>Indien u gegevens inleest raden wij aan de ingelezen data te<br>controleren.<br>Best kunt u Informat contacteren met vermelding van beide tijdstippen<br>OK |
|                                                                                                    | steld worden, de naam<br>n, schooljaar en klasnu                                                                                                    |

4. Bevestig door op **OK** te klikken.

## 5. Vervolgens wordt onderstaand venster geopend.

| Sarcode    | Persoon           | Artikel | Tijdstip         | Resultaat         | Nieuw tijdstip   |
|------------|-------------------|---------|------------------|-------------------|------------------|
| 0003000822 |                   |         | 27/08/2014 14:20 |                   | 27/08/2014 13:11 |
| 0003200838 |                   |         | 27/08/2014 14:20 |                   | 27/08/2014 13:11 |
| 0003400835 |                   |         | 27/08/2014 14:20 |                   | 27/08/2014 13:11 |
| 0003500830 |                   |         | 27/08/2014 14:20 |                   | 27/08/2014 13:11 |
| 000034389  |                   |         | 27/08/2014 14:20 |                   | 27/08/2014 13:11 |
| 000034778  |                   |         | 30/08/2014 8:13  |                   | 30/08/2014 7:04  |
| 0003000822 |                   |         | 30/08/2014 8:13  |                   | 30/08/2014 7:04  |
| 003000826  |                   |         | 30/08/2014 8:13  |                   | 30/08/2014 7:04  |
| 0003200838 |                   |         | 30/08/2014 8:13  |                   | 30/08/2014 7:04  |
| 0003400835 |                   |         | 30/08/2014 8:13  |                   | 30/08/2014 7:04  |
| 0003500830 |                   |         | 30/08/2014 8:13  |                   | 30/08/2014 7:04  |
| 0003500832 |                   |         | 30/08/2014 8:13  |                   | 30/08/2014 7:04  |
| 000030746  |                   |         | 2/09/2014 9:45   |                   | 2/09/2014 8:35   |
| 000030802  |                   |         | 3/09/2014 9:16   |                   | 3/09/2014 8:07   |
| 000012088  | naam12088 voomaam |         | 27/10/2014 14:54 | naam12088 voomaam | 27/10/2014 13:44 |
| 000012097  | naam12097 voomaam |         | 27/10/2014 14:54 | naam12097 voomaam | 27/10/2014 13:44 |
| 000012103  | naam12103 voomaam |         | 27/10/2014 14:54 | naam12103 voomaam | 27/10/2014 13:45 |
| 000012150  | naam12150 voomaam |         | 27/10/2014 14:54 | naam12150 voomaam | 27/10/2014 13:45 |
| 000012210  | naam12210 voomaam |         | 27/10/2014 14:54 | naam12210 voomaam | 27/10/2014 13:45 |
| 000012203  | naam12203 voomaam |         | 27/10/2014 14:54 | naam12203 voomaam | 27/10/2014 13:45 |
| 000012216  | naam12216 voomaam |         | 27/10/2014 14:54 | naam12216 voomaam | 27/10/2014 13:45 |
| 000012742  | naam12742 voomaam |         | 27/10/2014 14:54 | naam12742 voomaam | 27/10/2014 13:45 |
| 000012117  | naam13117 voomaam |         | 27/10/2014 14:54 | paam13117 yoomaam | 27/10/2014 13:45 |

Onderaan staat de melding 'Tijdsverschil scanner: Het tijdstip van uw scanner stond...'.

- 6. Selecteer de rijen waarvan het tijdstip moet gewijzigd worden. U kan hierbij meerdere rijen selecteren door de ctrl-toets ingedrukt te houden. Of door de eerste regel te selecteren en vervolgens de laatste terwijl u de shift-toets ingedrukt houdt.
- 7. Klik op de knop Tijdstip geselecteerde rijen corrigeren.
- 8. En klik vervolgens op het groene vinkje om het venster te sluiten.
- 9. Daarna voert u de verdere stappen uit zoals u gewoon bent voor het ophalen van de gegevens.

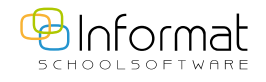

Voor verdere vragen kan u ons contacteren via iregistratie@informat.be.